## **Chemical Inventory Add**

1. PI users will select Inventory from the icons shown on the Home Page

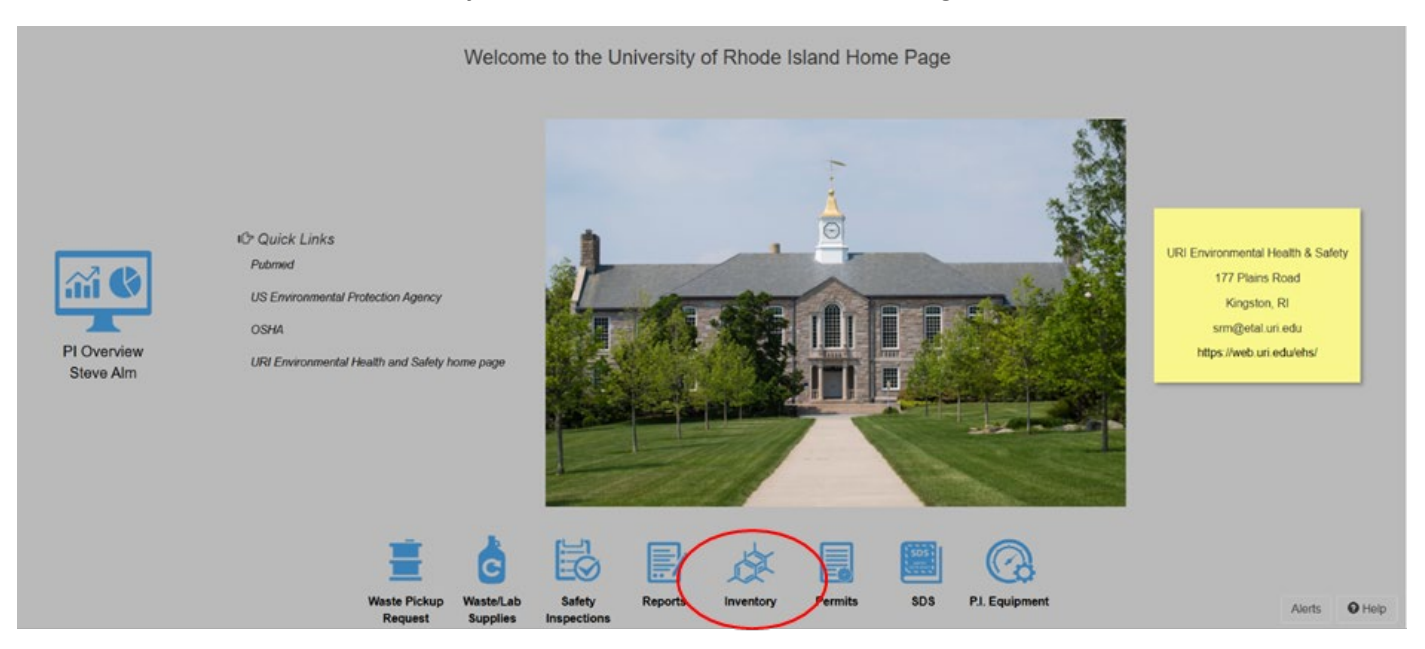

2. Select Quick Chemical Entry from under [Chemical Inventory].

| n Home 🛛 🚳 Employees                                                                                                    |  |
|----------------------------------------------------------------------------------------------------|--|
| Chemical Inventory<br>Quick Chemical Entry<br>Chemical Inventory Verification<br>Chemical Catalog<br>Import Inventory By PI<br>Removal of Chemical from PI's Inventory<br>Chemical Stockroom Orders<br>Chemical Inventory Review Statement<br>Chemical Inventory Transfer Approval<br>Storage Location<br>Storage Devices |  |
| Reports<br>Chemical Inventory by PI<br>Chemical Inventory by PI Building Room<br>Lab/Room Inventory for Placards-Detail                                                                                                    |  |

3. Click the +Add button. This also opens the **Chemical Inventory Edit** screen.

|   | EHSA Inventory / Chemical Inventory Edit Labels                                                                 | 🛛 Help 🖵                                                                                                    |
|---|----------------------------------------------------------------------------------------------------|----------------------------------------------------------------------------------------------------|
| ( | + Add - Edit O Remove More - Chemical Inventory Reports - PI: Please Select a PI - Inventory: Current Inventory | ▼ Options ▼                                                                                                    |
|   | List Filter 🐨 🐨 Stockroom Transfer                                                                              | Q Search Department Inventory                                                                                                    |
|   | Search Synonym, CAS or Inventory Q X Q Pub©hem SDS Binder                                                       | ${old C}$ Request from Chemical Exchange                                                                                         |
|   | Item<br>Item(s) market<br>Item(s) t                                                                             | n(s) marked in <mark>Yellow</mark> will Expire<br>d in <mark>Red</mark> are Expiring or Expired<br>marked in BLUE are Appendix A |
|   | Drag a column header and drop it here to group by that column                                                   |                                                                                                    |
|   |                                                                                                    |                                                                                                    |

- 4. Search by Chemical Description or Search By CAS # and enter a Description/CAS # or use
- 5. Show PI's Personal Catalog (This shows your current inventory items to duplicate PREFERRED OPTION and shown below)

| nemical                                 |                                                                                   |                                                                                                    |                                                                                                    |                                                                                                    |                                                                                                    |                                                                                                    |                                                                                                    |
|-----------------------------------------|-----------------------------------------------------------------------------------|----------------------------------------------------------------------------------------------------|----------------------------------------------------------------------------------------------------|----------------------------------------------------------------------------------------------------|----------------------------------------------------------------------------------------------------|----------------------------------------------------------------------------------------------------|----------------------------------------------------------------------------------------------------|
| n By Chemical Des<br>n By Catalog or CA | Search Search                                                                     | Show F                                                                                                    | Pi's Personal Cata                                                                                                    | Seach                                                                                                    |                                                                                                    | (3) Not Found In Catalog                                                                                                    | a                                                                                                    |
| CAS #                                   | Chemical Name 🕇 🝸                                                                 | # of Units                                                                                                    | Qty Per <b>Y</b><br>Unit                                                                                                    | Unit <b>T</b>                                                                                                    | Physical State                                                                                                    | Vendor Name                                                                                                    | Ca                                                                                                    |
| 67-64-1                                 | Acetone                                                                           | 1                                                                                                    | 1                                                                                                    | Grams                                                                                                    | Liquid                                                                                                    | Fisher Scientific                                                                                                    | 13                                                                                                    |
| 1524                                    | Test Chemical                                                                     | 1                                                                                                    | 50                                                                                                    | Milliliters                                                                                                    | Liquid                                                                                                    | 3D SYSTEMS                                                                                                    | 12                                                                                                    |
| ר<br>י<br>י                             | emical By Chemical Dee By Catalog or C/ header and drop it I CAS # F 67-64-1 1524 | emical By Chemical Description By Catalog or CAS # Sear header and drop it here to group by that column CAS # ▼ Chemical Name ↑ ▼ 67-64-1 Acetone 1524 Test Chemical | emical By Chemical Description By Catalog or CAS # Search Search Show F header and drop it here to group by that column CAS #  Chemical Name  Chemical Name  Chemical Name  1 1 1 1 1 1 1 1 1 1 1 1 1 1 1 1 1 1 | By Chemical Description         By Catalog or CAS #         Search       Search         Image: Show Pl's Personal Cata         header and drop it here to group by that column         CAS #       Chemical Name ↑         Test Chemical       1         11       50 | emical By Chemical Description By Catalog or CAS # Searc Show PI's Personal Catalog header and drop it here to group by that column CAS # Chemical Name T Grams CAS # Chemical Name T Grams CAS # Chemical Name T Grams CAS CAS # Chemical Name T CAS CAS CAS CAS CAS CAS CAS CAS CAS CAS | emical By Chemical Description By Catalog or CAS # Search Search Show PI's Personal Catalog header and drop it here to group by that column CAS # Chemical Name  T # of Units Qty Per Unit Unit Physical State F  67-64-1 Acetone 1 1 50 Milliliters Liquid | emical By Chemical Description By Catalog or CAS # Search Search Show PI's Personal Catalog Not Found In Catalog Not Found In Catalog Not Found In Catalog Not Found In Catalog CAS #  Chemical Name  T # of Units  Unit  Unit  Physical State  Vendor Name  T  Fisher Scientific 1 1 50 Nilliliters Liquid 3D SYSTEMS |

6. If chemical cannot be found using either the Chemical Description or CAS # search options, it is not found in the chemical catalog. Click the **"Not found in Catalog**" button. The chemical will still be added to PI's personal inventory and EHS will update the entry into the catalog. Steps 8-25 will follow the same process as a catalog entry.

| Select a C                            | ielect a Chemical ×                                                                                                    |                              |            |                          |               |                |                   |    |  |  |
|---------------------------------------|----------------------------------------------------------------------------------------------------|------------------------------|------------|--------------------------|---------------|----------------|-------------------|----|--|--|
| <ul><li>Searc</li><li>Searc</li></ul> | Search By Chemical Description     Search       Search By Catalog or CAS #     Search       Image: Show Pl's Personal Catalog     Image: Show Pl's Personal Catalog |                              |            |                          |               |                |                   |    |  |  |
| Drag a colum                          | n header and drop it                                                                                                    | here to group by that column |            |                          |               |                |                   |    |  |  |
| Ŧ                                     | CAS #                                                                                                    | Chemical Name ↑ 📉 🝸          | # of Units | Qty Per <b>T</b><br>Unit | Unit <b>T</b> | Physical State | Vendor Name       | Са |  |  |
| Select                                | 67-64-1                                                                                                    | Acetone                      | 1          | 1                        | Grams         | Liquid         | Fisher Scientific | 13 |  |  |
| Select                                | 1524                                                                                                    | Test Chemical                | 1          | 50                       | Milliliters   | Liquid         | 3D SYSTEMS        | 12 |  |  |

 Click the [Select] button beside the Chemical you want to add -Whether using Personal catalog or Chemical description/CAS# \*This will populate the chemical information - Chemical Description and CAS # (if available) will fill in.

- 8. Enter the # of Units, Qty per Unit, Volume/Size, and Physical State, and Concentration
- 9. **NOTE**: Synonyms can be added via Catalog Entry and Additional CAS #'s can be added/edited by clicking the blue button next to text "Additional CAS Numbers"

| Basic Information    |                  |                    |                   |          |          |
|----------------------|------------------|--------------------|-------------------|----------|----------|
| *P.I.                | Moore, Dave      | •                  | *Permit #         | C-00001  | •        |
|                      |                  |                    |                   |          |          |
|                      |                  |                    |                   |          |          |
| Chemical Information | 1                |                    |                   |          |          |
| *Chemical Name       | Acetone          |                    |                   | Select C | Chemical |
|                      | Found in Catalog | ○ Not in Catalog   |                   |          |          |
| CAS#                 | 67-64-1          |                    |                   |          |          |
|                      |                  |                    |                   |          |          |
| Svnonvms             |                  |                    |                   |          |          |
|                      |                  |                    |                   |          |          |
|                      |                  |                    |                   |          |          |
|                      |                  |                    |                   |          |          |
| Additional C         | AS Numbers       |                    |                   |          |          |
| _                    |                  |                    |                   |          |          |
|                      |                  |                    |                   |          |          |
|                      | *# of Units      | *Quantity per Unit | *Volume / Size    |          |          |
|                      | 1                | ▲<br>▼             |                   | •        |          |
|                      |                  | Concentration      | Concentration Uni | i4       |          |
|                      | Physical State   | Concentration      | Concentration on  | it.      |          |

- 10. Scroll down to view Vendor, Location and Dates section:
- 11. The **Receipt Date** will default to the current date. Edit if necessary.
- 12. Select Yes/No if Chemical Will Expire.
- 13. Enter the **Expiration Date** if the Chemical will expire.
- 14. Select the **Vendor** and **Catalog #** (for Vendor) if applicable.
- 15. Select the Lab/Location from the dropdown of labs for the PI on the Permit that was selected.
- 16. Select/enter **In-Lab Storage Location** as applicable/needed (NOTE: Sub locations need to be added separately)
- 17. If chemical was chosen from catalog, will be present, if not press blue SDS button to activate system to search for SDS.

| Vendor Info  | rmation          |          |    | Location & Storage | Information  |   |          |               |
|--------------|------------------|----------|----|--------------------|--------------|---|----------|---------------|
| Vendor       | Fisher Scientifi | с        | •  | *Location          |              |   |          | •             |
| Catalog #    |                  |          |    | Restricted         |              |   |          |               |
| Lot #        |                  |          |    |                    |              |   |          |               |
| PubChem      |                  |          |    |                    |              |   |          |               |
| CID #        | 180              | *        |    |                    |              |   |          |               |
|              | Acetone          |          |    |                    |              |   |          |               |
|              |                  |          |    |                    |              |   |          |               |
|              |                  |          |    |                    |              |   |          |               |
|              |                  |          |    |                    |              |   |          |               |
| Deter        |                  |          |    |                    |              |   |          |               |
| Dates        |                  |          |    |                    |              |   |          |               |
| *Entry Date  | 3/               | 18/2025  |    |                    |              |   |          |               |
| Chemical W   | /ill Expire      | •        |    | Open D             | ate          |   |          |               |
| Expiration D | Date             |          | F# | Last Inv           | ventory Date | Ħ |          |               |
|              |                  |          |    |                    |              |   |          |               |
|              |                  |          |    |                    |              |   |          |               |
|              |                  |          |    |                    |              |   |          |               |
|              |                  |          |    |                    |              |   |          |               |
| SDS Informa  | ation & Docume   | entation |    |                    |              |   |          | Google Search |
|              |                  |          |    |                    |              |   |          |               |
| Che          | mical Documen    | tation   |    |                    |              |   |          |               |
| Che          | inical Documen   | lation   |    |                    |              |   |          |               |
|              |                  |          |    |                    |              |   |          |               |
|              |                  |          |    |                    |              |   |          |               |
| 000          |                  |          |    |                    |              |   | 16       |               |
| 505          | ORL              |          |    |                    |              |   | view SDS | SDS Hub       |

- 18. Scroll down and hit the Save button
- 19. Scan or Type Inventory # pop up will appear
- 20. Enter EHS provided barcode # placed on bottle
- 21. Hit **Continue** button and entry will be saved and placed in current Inventory.

| "P.I.       | Alm, Steve                                                                                     | ▼ *Permit #                                            | C-stevealm      | • |
|-------------|------------------------------------------------------------------------------------------------|--------------------------------------------------------|-----------------|---|
| *Chemica    | Name Acetone Sound in Catalog O No                                                             | ot in Catalog                                          | Select Chemical |   |
| CAS#        | 67-64-1                                                                                        |                                                        |                 |   |
| "Location   | *# of Units     Scan or Type I       1     *       *Physical State     Solid       Solid     * | Inventory #<br>Scan or Type Barcode # then Press Enter |                 |   |
| Vendor      | Fisher Scientific                                                                              | •                                                      |                 |   |
| Catalog #   |                                                                                                |                                                        |                 |   |
| *Receipt Da | a 3/13/2025                                                                                    |                                                        |                 |   |
| Save        | Cancel                                                                                         |                                                        |                 |   |

22. If multiple units are selected to add multiple bottles of the same chemical, then you will be asked if you'd like to create 5 separate records. If so, click **YES**.

| "P.I.<br>"Chemical Name<br>CAS #                  | Moore, Dave Multiple Unit<br>Acetone Found in Cata                 | is                         | entry?<br>No Ye          | Select Chemical |  |
|---------------------------------------------------|--------------------------------------------------------------------|----------------------------|--------------------------|-----------------|--|
|                                                   | *# of Units<br>5 +<br>*Physical State                              | "Qty per Unit<br>1.00000 + | "Volume / Size<br>Liters | •               |  |
| "Location<br>Vendor<br>Catalog #<br>"Receipt Date | EHS-Plains Road-Kitchen<br>Fisher Scientific<br>56257<br>3/13/2025 | •                          |                          |                 |  |

- 23. Enter barcode # for first bottle into field and hit enter or Blue arrow button.
- 24. If adding multiple bottles/barcodes in sequential order, click Blue lighting button to automatically fill barcodes
- 25. Click continue button to save entries and add them to inventory

| Scan or Type Inventory # / Barcode # |                                         |             |   |  |  |  |  |  |  |
|--------------------------------------|-----------------------------------------|-------------|---|--|--|--|--|--|--|
| Bar Code #                           | Scan or Type Barcode # then Press Enter |             |   |  |  |  |  |  |  |
|                                      |                                         | Inventory # |   |  |  |  |  |  |  |
|                                      | Remove                                  | 1000001     | • |  |  |  |  |  |  |
|                                      | Remove                                  | 1000002     |   |  |  |  |  |  |  |
|                                      | Remove                                  | 1000003     |   |  |  |  |  |  |  |
|                                      | Remove                                  | 1000004     |   |  |  |  |  |  |  |
|                                      | Remove                                  | 1000005     |   |  |  |  |  |  |  |
|                                      |                                         |             | • |  |  |  |  |  |  |
| Continue                             | Cancel                                  |             |   |  |  |  |  |  |  |

## \*\*\*Chemicals can be further edited from the labs current inventory screen\*\*\*

If you have any difficulty adding chemicals or have questions about the software, please contact EHS at srm@etal.uri.edu.